# NAVODILA ZA ODKLEPANJE DOKUMENTOV IZ ZGODOVINE IN DKE 8. RAZRED

V mapi svojega razreda izberete datoteko (primer je za 6 razred, vendar je delovanje pri vseh datotekah enako).

WORD DOKUMENT

## PDF DOKUMENT

| 1. Kliknete na izbrano datoteko.           |                    |                |        |
|--------------------------------------------|--------------------|----------------|--------|
| 🔁 ZGO 6.A Učna ura 27 - UL_Astronomija     | 21. 03. 2020 11:17 | Dokument Adobe | 541 KB |
| 🔁 ZGO 6.B Učna ura 24 - UL _Medicina       | 21. 03. 2020 11:19 | Dokument Adobe | 430 KB |
| 🔁 ZGO 6.B Učna ura 24 - UL_Utrjevanje sklo | 21.03.202011:20    | Dokument Adobe | 328 KB |

#### 2. Odpre se vam zahteva za geslo.

| Geslo    |                                                                                              | ×    | Geslo                                    |                           | ? ×                 | (  |
|----------|----------------------------------------------------------------------------------------------|------|------------------------------------------|---------------------------|---------------------|----|
| <u> </u> | 'ZGO 6.A Učna ura 27 - UL' je zaščiten. Vnesite geslo za odpiranje dokumenta.<br>Vnos gesla: |      | Vnesite geslo za od<br>C:\ra 48 - VIDEOG | lpiranje dat<br>RADIVO_na | oteke<br>wodila.doo | cx |
|          | V redu Preklid                                                                               | ii 👘 | Vr                                       | edu                       | Prekliči            |    |

### 3. Tu vpišete geslo, ki se poslala ga staršem preko elektronske pošte.

| Geslo    |                                                            | X                                                   | Geslo                                                | ?                                      | ×               |
|----------|------------------------------------------------------------|-----------------------------------------------------|------------------------------------------------------|----------------------------------------|-----------------|
| <u> </u> | 'ZGO 6.A Učna ura 27 - UL' je zaščiten. Vne<br>Vnos gesla: | site geslo za odpiranje dokument<br>V redu Prekliči | Vnesite geslo za odpir<br>ra 48 - VIDEOGRA<br>V redu | anje datoteke<br>DIVO_navodil<br>I Pre | a.docx<br>kliči |

#### 4. Ko vpišete geslo kliknite V redu.

| Geslo    | ×                                                                                                    | Geslo                                                               | ?                            | ×             |
|----------|----------------------------------------------------------------------------------------------------|---------------------------------------------------------------------|------------------------------|---------------|
| <u>^</u> | 'ZGO 6.A Učna ura 27 - UL' je zaščiten. Vnesite geslo za odpiranje dokumenta.<br>Vnos gesla:<br>V redu<br>Prekliči | Vnesite geslo za odpiranje d<br>C:\ra 48 - VIDEOGRADIVO_t<br>V redu | atoteke<br>navodila<br>Prekl | .docx<br>liči |

Dokument se vam bo odprl.

Če imate z odpiranjem kakšne koli težave pišite na <u>angelika.koncut.zorz@os-franaerjavca.si</u> in vam bom gradivo poslala preko elektronske pošte.

Učiteljica Angelika K. Žorž